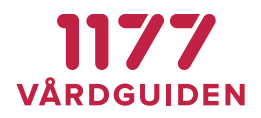

## Instruktioner - Bifoga fil ett ärende

I den här manualen beskrivs hur en vårdpersonal som har behörighet Ärendemottagare och/eller Ärendehanterare kan bifoga en fil i ett ärende.

En fil kan bifogas i ett ärende vid följande tillfällen:

- i ett Svar, Delsvar eller Motfråga (Ej Omfördela)
- i ett ärende till en invånare, med eller utan frågor (Omvänt ärendeflöde)

Öppna önskat ärende och klicka på Bifoga filer.

| Hantera ärendet             |                                                       |                                                            |                                                                                           |                 |
|-----------------------------|-------------------------------------------------------|------------------------------------------------------------|-------------------------------------------------------------------------------------------|-----------------|
| BESVARA                     | DELSVAR                                               | MOTFRÅGA                                                   | OMFÖRDELA                                                                                 |                 |
| Svar till invånarer         | n (ärendet avslutas)                                  |                                                            |                                                                                           |                 |
| B I co                      |                                                       |                                                            |                                                                                           |                 |
|                             |                                                       |                                                            |                                                                                           |                 |
|                             |                                                       |                                                            |                                                                                           |                 |
|                             |                                                       |                                                            |                                                                                           |                 |
|                             |                                                       |                                                            |                                                                                           | Tecken: 0/12000 |
| 2020-06-04                  |                                                       |                                                            |                                                                                           |                 |
| BIFOGA FILER                |                                                       |                                                            |                                                                                           |                 |
| Det är du so<br>du ser över | om vårdpersonal som an:<br>innehållet i bilagan och s | svarar för de bifogade file<br>äkerställer att rätt inform | ar som skickas i ärendet. Det är därför viktigt att<br>nation skickas till rätt invånare. |                 |
| BESVARA AVSL                | UTA UTAN SVAR                                         |                                                            |                                                                                           |                 |

En dialogruta dyker upp för att välja vilka filer som ska skickas med ärendet. Det går att bifoga upp till 10 filer.

| Namn            | Тур             | Storlek | Datum                              |        |
|-----------------|-----------------|---------|------------------------------------|--------|
| 👃 Bifogad fil 1 | Adobe Acrobat D | 51 kB   | 2020-06-04 08:48                   |        |
| 剧 Bifogad fil 2 | Adobe Acrobat D | 51 kB   | 2020-06-04 08:49                   |        |
| 🔒 Bifogad fil 3 | Adobe Acrobat D | 51 kB   | 2020-06-04 08:50                   |        |
| 📄 Bifogad fil 1 | JPG-fil         | 11 kB   | 2020-06-04 08:44                   |        |
| 📄 Bifogad fil 2 | JPG-fil         | 11 kB   | 2020-06-04 08:44                   |        |
| 📄 Bifogad fil 3 | JPG-fil         | 11 kB   | 2020-06-04 08:44                   |        |
|                 |                 |         |                                    |        |
| Bifogad fil 1   |                 |         | <ul> <li>Egna filformat</li> </ul> | ~      |
|                 |                 |         | <u>Ö</u> ppna                      | Avbryt |

**BIFOGADE FILER** 

MANUAL

SENAST ÄNDRAD: 2020-06-04

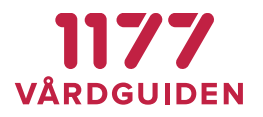

De valda filerna visas i ärendet som ikoner. Klicka på en av ikonerna för att förhandsgranska filen. En förhandsgranskning av filen dyker då upp i en ny ruta som gör det möjligt att säkerställa att rätt fil skickas till invånaren.

| BESVARA                  | DELSVAR                  |                              |                        |                               |                  |     |
|--------------------------|--------------------------|------------------------------|------------------------|-------------------------------|------------------|-----|
|                          |                          | MUTFRAGA                     | OMFÖRDELA              |                               |                  |     |
| Svar till invånaren (äre | ndet avslutas)           |                              |                        |                               |                  |     |
| B I ===                  |                          |                              |                        |                               |                  |     |
|                          |                          |                              |                        |                               |                  |     |
|                          |                          |                              |                        |                               |                  |     |
|                          |                          |                              |                        |                               | Tecken: 0/120    | 000 |
| 2020-06-04               |                          |                              |                        |                               |                  |     |
| BIFOGA FILER             |                          |                              |                        |                               |                  |     |
| Det är du som vår        | dpersonal som ansvar     | ar för de bifogade filer so  | m skickas i ärende     | et. Det är därför viktigt att |                  |     |
| U du ser över innehå     | ållet i bilagan och säke | rställer att rätt informatio | in skickas till rätt i | nvånare.                      |                  |     |
| PDF Bifogad fil 1.pdf    | 1.pdf                    | 51.6 KB                      | × PDF                  | Bifogad fil 2.pdf             | 51.6 KB 🗙        |     |
|                          |                          | ✓ Uppladdning k              | lar 📃                  |                               | Uppladdning klar |     |
| PDF Bifogad fil 3.pd     | F                        | 51.6 KB                      | <u>×</u> 🔊             | Bifogad fil 1.jpg             | 10.8 KB 🗙        |     |
|                          |                          | Oppladdning k                | lar 🖵                  |                               | Oppladdning klar |     |
| Bifogad fil 2.jpg        | 2.jpg                    | 10.8 KB                      | × 🖂                    | Bifogad fil 3.jpg             | 10.8 KB 🗙        |     |
|                          |                          | Oppladdning k                | lar 🗌                  |                               | Oppladdning klar |     |
| BESVARA AVSLUTA U        | TAN SVAR                 |                              |                        |                               |                  |     |

Klicka på Besvara för att skicka ärendet till invånaren.

## Viktigt att tänka på

Den bifogade filen går inte att återkalla efter att ärendet har skickats. Det är därför viktigt att innehållet i bilagan ses över för att säkerställa att rätt information skickas till rätt invånare. Det är alltid den som bifogat filen som ansvarar för innehållet.